# HX ConnectまたはIntersightによる7.0 U2への ESXiアップグレードが「CPU\_SUPPORT WARNING」で失敗する

## 内容

<u>概要</u>

<u>背景説明</u>

<u>問題</u>

<u>解決方法</u>

<u>シナリオA. HX ConnectユーザインターフェイスからのHXDP + ESXiの統合アップグレード</u> シナリオB. IntersightからのHXDP + ESXi統合アップグレード

# 概要

このドキュメントでは、ESXiを7.0 U2にアップグレードするプロセスについて説明します。この プロセスは、旧世代の中央処理装置(CPU)を実行しているサーバで失敗する可能性があります。

# 背景説明

HX ConnectまたはIntersightを介して開始されたアップグレードでは、次のエラーメッセージが表示されます。「Failed to apply profile HX-ESXi-7.0U2-17867351-Cisco-Custom-7.2.0.5」または「CPU\_SUPPORT WARNING:このホストのCPUは、将来のESXiリリースではサポートされない可能性があります。必要に応じて計画してください」

この問題を解決するために必要なHyperflex Data Platform(HXDP)バージョンは次のとおりです。

HXDP 4.5(2a)

HXDP 4.5(1a)

ESXi 7.0 U2をサポートするHXDP 4.0(2f)以下

### 問題

旧世代のCPU、特にSandy Bridge-EP(E5-2600)、Ivy Bridge-EP(E5-2600v2)、Haswell EP(E5-2600v3)のCPUファミリを実行しているサーバで、HX ConnectまたはIntersightを使用してESXi 7.0 U2へのアップグレードを試みます。この互換性チェックの影響を受けるプロセッサの詳細については、VMware KBのVMwareナレッジベース<u>を参照してください。</u>

| $\leftrightarrow$ $\rightarrow$ C ( $\blacktriangle$ Not s | secure /#/clusters/1/upgrade?upgradeType=CLUSTER_UPGRADE_HXDP_AND_HYPERVISOR                                                                    | Q | ☆ | * | - | ÷ |
|------------------------------------------------------------|----------------------------------------------------------------------------------------------------|---|---|---|---|---|
| = cisco HyperFlex Connect                                  | -ci                                                                                                    |   | Â | ٥ | 0 | 2 |
| ② Dashboard                                                | Errors found during upgrade                                                                                                    |   |   |   |   |   |
| MONITOR                                                    | Upgraded 0 of 3 total nodes                                                                                                    |   |   |   |   |   |
| Alarms                                                     | ∧ Collapse All                                                                                                    |   |   |   |   |   |
| 😭 Events                                                   | A UCS Pluming Cluster Pre Upgrade Tasks                                                                                                    |   |   |   |   |   |
| Activity                                                   | Succeeded                                                                                                    |   |   |   |   |   |
| ANALYZE                                                    | A UCS-<br>Fated                                                                                                    |   |   |   |   |   |
| PROTECT                                                    | UCS-( )      Copying and Extracting Upgrade Package(s)      Fated                                                                               |   |   |   |   |   |
| MANAGE<br>System Information                               | UCS     Upgrading typervlaar     ESOLuggradie tailed on host 10.104.0.66. Failed to apply profile HK-ESO-7.002.17067351-Cluste-Clustern-7.2.0.5 |   |   |   |   |   |
| Datastores                                                 | Checking Cluster readiness                                                                                                    |   |   |   |   |   |
| lis CSI                                                    | ✓ Upgrading Scorage Node                                                                                                    |   |   |   |   |   |
| Virtual Machines                                           | ✓ Reinquish node                                                                                                    |   |   |   |   |   |
| '↑' Upgrade                                                | Running Post Reinquish Node Tasks                                                                                                    |   |   |   |   |   |
| >_ Web CLI                                                 | Waiting for Datastores to be Accessible on the Node                                                                                             |   |   |   |   |   |
| Kubernetes                                                 | <ul> <li>Entering Cluster Node into maintenance mode</li> </ul>                                                                                 |   |   |   |   |   |
|                                                            | Running Post Enter Host Maintenance Mode Tasks                                                                                                  |   |   |   |   |   |
|                                                            |                                                                                                    |   |   |   |   |   |

Cluster Time : 07/08/2021 12:44:11 AM Pf

### HX接続エラーメッセージ

| =          | cisco Intersight    | Requests > Upgrade HyperFlex Cluster > Update node of    | ce Q = 54 ▲ 36   Q   Q   Ø   Ø                                                                                                    |                                  |
|------------|---------------------|----------------------------------------------------------|----------------------------------------------------------------------------------------------------|----------------------------------|
| <u>080</u> | MONITOR             | Details                                                  | Execution Row                                                                                                    |                                  |
| ø          | OPERATE ^           | Status D Failed                                          | 🖸 ucs-mini Update Host OS Jul                                                                                                    |                                  |
|            | Servers             | Name Update node ucs                                     | Node upgrade failed: Failed task = Failed to Upgrade Hypervisor. Failure reason = Failed to Upgrade Hypervisor, FlandwareErordy hardware precheck of p<br>7.002-71875157-0sco.co.scitom 7-2.0.5 failed with varings: - CPUL.SUPPORT WARHING: The CPU in this host may not be supported in future SSX release<br>accordingly in n Apply – no hardware warning option to ignore the warnings and proceed with the transaction in Please refer to the log file for more details. | rofile HX-ESX-<br>s. Please plan |
|            | Chassis             | Target Type HyperFlex Cluster Node                       | O uce-II: Update Vies Jul                                                                                                    |                                  |
|            | HyperFlex Clusters  | Target Name UCS<br>Source Type HyperFlex Cluster Profile | Sucs- 1: Enter Host Maintenance Mode                                                                                                    |                                  |
| ×          | CONFIGURE ^         | Source Name ucs _cluster                                 | Sucs Validate DRS is Enabled and Fully Automated                                                                                                    |                                  |
|            | Profiles            | Initiator<br>Start Time Jul 13, 2021 11:09 PM            | 😔 ucs 💶 I: Run Post Node Relinquish Task                                                                                                    |                                  |
|            | Templates           | End Time Jul 13, 2021 11:35 PM                           | ⊙ ucs- 1: Upgrade HXDP Ja                                                                                                    |                                  |
|            | Policies            | Duration 26 m 11 s                                       | 📀 ucs- I: Enter HXDP Maintenance Mode Ju                                                                                                    |                                  |
| ø          | ADMIN ^             | Organizations default                                    | ⊙ ucs :: Collect Preconditions for Upgrade Ju                                                                                                    |                                  |
|            | Targets             |                                                          |                                                                                                    |                                  |
|            | Software Repository |                                                          |                                                                                                    |                                  |

# 解決方法

シナリオA. HX ConnectユーザインターフェイスからのHXDP + ESXiの統合アップ グレード

このシナリオでは、HXDPを4.5(2a)に、ESXiを7.0 U2ビルド17867351にアップグレードします。

ステップ1:最初にHXDPのみをアップグレードします。

ステップ1.1:図に示すように、

<u>https://software.cisco.com/download/home/286305544/type/286305994/release/4.5(2a)</u>経由で HXDPパッケージをダウンロードします。 ← → C 🌢 software.cisco.com/download/home/286305544/type/286305994/release/4.5(2a)

Downloads Home / Hyperconverged Infrastructure / HyperFlex HX Data Platform / HyperFlex HX Data Platform- 4.5(2a)

| Q Search                                                  | HyperFlex HX Data Platform                                                                                        |                                                       |                                                  |
|-----------------------------------------------------------|----------------------------------------------------------------------------------------------------|-------------------------------------------------------|--------------------------------------------------|
| Expand All     Collapse All       Suggested Release     V | Release 4.5(2a)<br>My Notifications                                                                               | Related Links<br>Recommended So<br>Release Note for 4 | and Documentation<br>oftware Releases<br>8.5(2a) |
| 4.0(2f) 😒                                                 |                                                                                                    |                                                       |                                                  |
| Latest Release V                                          | Cisco strongly recommends following the Cisco HyperFlex version for your HX-Series System.                        | Recommended Softwa                                    | are Release Page to select the be                |
| 4.5(2a)                                                   |                                                                                                    |                                                       |                                                  |
| 4.0(2f) 😯                                                 | File Information                                                                                                  | Release Date                                          | Size                                             |
| 3.5(2i)                                                   | Cisco HyperFlex Data Platform Installer for VMware ESXi<br>Cisco-HX-Data-Platform-Installer-v4.5.2a-39429-esx.ova | 30-Jun-2021                                           | 3528.53 MB                                       |
| 2.6(1e)                                                   | Advisories 🖸                                                                                                    |                                                       |                                                  |

ステップ1.2:HX-Connectを開き、[Upgrade] を選択し、[HX Data Platform]チェックボックスをオ ンにしてパッケージをアップロードし、vCenter Credentialsに対してユーザ名と**管理者パスワー ド**を入力して、[Upgrade] をクリックします(次の図を参照)。

| $\leftarrow \   \rightarrow \   {\bf C}$ | C A https://10 .98/#/clusters/1/upgrade?upgradeType=CLUSTER_UPGRADE_               | HXDP 67% ☆ 🖾 🗮                                                                                     |
|------------------------------------------|------------------------------------------------------------------------------------|----------------------------------------------------------------------------------------------------|
| ≡ <sup>odude</sup> HyperFlex Connect     | UC -CL                                                                             | Q1   ∰   @ ' ⊙   ⊘   ∂                                                                             |
| Dashboard                                | CLUSTER UPGRADE ELIGIBILITY<br>No Results                                          | Test Upgrade Eligibility                                                                           |
| ↓ Alarms                                 |                                                                                    |                                                                                                    |
| 순 Events                                 | Select Upgrade Type                                                                | Progress                                                                                           |
| ANALYZE                                  | UCS Server Firmware                                                                |                                                                                                    |
| A Performance                            | V HX Data Platform                                                                 |                                                                                                    |
| PROTECT                                  | storfs packages-4.5.2a-3942                                                        | 9 file is uploaded                                                                                 |
| MANAGE<br>System information             | Current HODP version: Version(4.5.2.e.39429) Current Cluster details<br>2 Checksum | Current Catalog version: Version(4.5.2:39429) Current catalog details Bundle version: 4.5.2a-39429 |
| ି iSCSI                                  | ESXI                                                                               |                                                                                                    |
| Virtual Machines                         | Secure Boot mode 💿                                                                 |                                                                                                    |
| 🕆 Upgrade                                | verantee Personaliste                                                              |                                                                                                    |
| >_ Web CLI                               | Username Admin password                                                            |                                                                                                    |
| Kubernetes                               | administrator@vsphere.local                                                        | •                                                                                                  |

HX接続アップグレードHXDP

アップグレードが完了したら、ステップ2に進みます。

ステップ2:HX Connectを開き、[System information] > [Nodes] を選択し、Esxiをアップグレード するノードを選択し、図に示すように[Enter HX Maintenance Mode] をクリックします。

| ← → C 🚺                 | Not secur       | re   10. 98/#                       |                   |                    |                   |             |         |       | २ 🖈 🛸 🗄 🗄                                 |
|-------------------------|-----------------|-------------------------------------|-------------------|--------------------|-------------------|-------------|---------|-------|-------------------------------------------|
| = the Hyperflex Connect |                 |                                     |                   | UC 4               | a                 |             |         |       | Q 🔺 1 ន 🛛 🖓 🖉 🗛                           |
| Deshboard               | System Overview | r Nodes Disks                       |                   |                    |                   |             |         |       | Late networked at 07:08:2021 12:46:59 Pt/ |
| MONITOR                 | © Enter HX Main | itenance Mode ③ Exit HX Maintenance | Mode              |                    |                   |             |         |       | ₫ × Riter                                 |
| Alarma                  | Node            | Hypervisor Address                  | Hypervisor Status | Controller Address | Controller Status | Model       | Version | Disks | Command Line Mode                         |
| ☆ Evens                 | 219             | 10 64                               | Online            | 10 68              | Online            | H0(220C-M45 | 4.5(2a) | 8     | Root shell ①                              |
| Activity                | 220             | 10. 65                              | Online            | 10 169             | Online            | H0(220C-M45 | 4.5(2#) |       | Root that D                               |
| ANALYZI                 | 221             | 10 66                               | Online            | 10 70              | Online            | H0220C-M45  | 4.5(2e) |       | Second C                                  |
| La renormance           |                 |                                     |                   |                    |                   |             |         |       | Root shee U                               |
| Replication             | 1-3 of 3        |                                     |                   |                    |                   |             |         |       |                                           |
| MANAGE                  |                 |                                     |                   |                    |                   |             |         |       |                                           |
| System Information      |                 |                                     |                   |                    |                   |             |         |       |                                           |
| E Detastores            |                 |                                     |                   |                    |                   |             |         |       |                                           |
| ୍ରେ ୪୯୨                 |                 |                                     |                   |                    |                   |             |         |       |                                           |
| Virtual Machines        |                 |                                     |                   |                    |                   |             |         |       |                                           |
| T Upgrade               |                 |                                     |                   |                    |                   |             |         |       |                                           |
| >_ Web CU               |                 |                                     |                   |                    |                   |             |         |       |                                           |
| Kubernetes              |                 |                                     |                   |                    |                   |             |         |       |                                           |
|                         |                 |                                     |                   |                    |                   |             |         |       |                                           |
|                         |                 |                                     |                   |                    |                   |             |         |       |                                           |
|                         |                 |                                     |                   |                    |                   |             |         |       |                                           |
|                         |                 |                                     |                   |                    |                   |             |         |       |                                           |
|                         |                 |                                     |                   |                    |                   |             |         |       |                                           |
|                         |                 |                                     |                   |                    |                   |             |         |       |                                           |

### HX接続ノード

| ← → C .                   | A Not secur     | re 1098/#                           |                   |                                                                                                    |
|---------------------------|-----------------|-------------------------------------|-------------------|----------------------------------------------------------------------------------------------------|
| = check Hyperflex Connect |                 |                                     |                   | UC -CL                                                                                                    |
| Dashboard                 | System Overview | v Nodes Disks                       |                   |                                                                                                    |
| MONITOR                   | Enter HX Main   | ntenance Mode G Exit HX Maintenance | Mode              |                                                                                                    |
| Alarms                    | Node            | Hypervisor Address                  | Hypervisor Status | Co Itus Model Version Disks                                                                                                    |
| M Evens                   | -219            | 10. 1.64                            | Online            | 10 HX220CAMS 4.5(2a) 8                                                                                                    |
| ANALYZE                   | -220            | 10. 65                              | Online            | HX Mansenance Mode ensures that the entire<br>hyperconverged node, including the host, enters H0(200C-MMS 4 5(2a) 8<br>maintenance                                                                           |
| La Performance            | -221            | 10. 1.66                            | Online            | 10 A host in Maintenance Mode is enabled but does not H0(200CMMS 4.5(2a) 8 enform any function on virtual matchings                                                                                          |
| PROTECT                   | 1 - 3 of 3      |                                     |                   | vitauli machine provisioning Vitauli machines<br>running on the hour terning Naitemane. Node may<br>need to be powerted off or ingrated manually to<br>different hosts. The Direck VIX Alternance mode task. |
| MANAGE                    |                 |                                     |                   | does not complete, until all running virtual machines<br>are powered off or migrated.                                                                                                    |
| System Information        |                 |                                     |                   | Do you want to put the selected host in HX.<br>Maintenance Mode?                                                                                                    |
| E ISCS                    |                 |                                     |                   | Cancel Forer HY Maintenance Mode                                                                                                    |
| Virtual Machines          |                 |                                     |                   |                                                                                                    |
| T Upgrade                 |                 |                                     |                   |                                                                                                    |
| >_ Web CU                 |                 |                                     |                   |                                                                                                    |
| O Kubernetes              |                 |                                     |                   |                                                                                                    |
|                           |                 |                                     |                   |                                                                                                    |
|                           |                 |                                     |                   |                                                                                                    |
|                           |                 |                                     |                   |                                                                                                    |
|                           |                 |                                     |                   |                                                                                                    |

HX接続メンテナンスモードポップアップ

次の図に示すように、[Activity] タブでアクティビティの完了を確認できます。

| ← → C /                 | Not secure   10. 98/#/clusters/1/activity                                                  |                                       |                                                                                                    | Q       | $\dot{\mathbf{x}}$ | *            |          |
|-------------------------|--------------------------------------------------------------------------------------------|---------------------------------------|----------------------------------------------------------------------------------------------------|---------|--------------------|--------------|----------|
| = the Hyperflex Connect |                                                                                            | UC -CL                                |                                                                                                    | 0 🔺 1   | 0                  | 001          | 0        |
| ② Deshboard             | Filter Filter Isted tasks                                                                  |                                       |                                                                                                    |         |                    |              |          |
| MONITOR<br>Alerms       | Activity @Montor progress of recent tasks on the HK storage cluster.                       |                                       |                                                                                                    | Let whe | enes es on o       | 18/2021 12:4 | 8-20 Put |
| ☆ Events                | ~ Colepse All                                                                              |                                       |                                                                                                    |         |                    |              |          |
| Activity                | Validate enter maintenance mode for node -219                                              |                                       |                                                                                                    |         |                    |              |          |
| ANALYZE                 | Statous: Success<br>07/06/2021 12:48:45 PM                                                 | Parallel usin check                   | Enser maintenance mode sask is not running for other nodes and for other size nodes in stretch cluster                                                                                                    |         |                    |              |          |
| a Performance           |                                                                                            | vCenter availability check            | <ul> <li>Choose should be regionered with «Censer</li> </ul>                                                                                                    |         |                    |              |          |
| PROTECT                 |                                                                                            | vCenter reachability check            | <ul> <li>«Center is read/able born «Center</li> </ul>                                                                                                    |         |                    |              |          |
| Replication             |                                                                                            | Maintenance mode state check          | <ul> <li>Check the node is not in maintenance mode</li> </ul>                                                                                                    |         |                    |              |          |
| MANAGE                  |                                                                                            | VM Mgration check                     | <ul> <li>Check VM Mgradon is enabled in all nodes</li> </ul>                                                                                                    |         |                    |              |          |
| System Information      |                                                                                            | Outer health check                    | <ul> <li>Allow maintenance mode only for healthy duster</li> </ul>                                                                                                    |         |                    |              |          |
| E Detastores            |                                                                                            | Notes availability check              | <ul> <li>Oreck number of nodes available to subrate this node into maintenance mode</li> </ul>                                                                                                    |         |                    |              |          |
| E) (6CS)                |                                                                                            |                                       |                                                                                                    |         |                    |              |          |
| Virtual Machines        | <ul> <li>Enter maintenance mode for node</li> <li>-219</li> <li>Status: Success</li> </ul> | Error Maintenania Mude                |                                                                                                    |         |                    |              | -        |
| 🕆 Upgrade               | 07/06/2021 12:48:45 PM                                                                     |                                       | <ul> <li>Vanisate arear manimum or roote for none usis 219</li> <li>Parallel tasks check: Driver maintenance mode task is not numing for other nodes and for other site nodes in stretch cluster</li> </ul> |         |                    |              |          |
| >_ Web CU               |                                                                                            |                                       | <ul> <li>Vicenser availability check: Outsier should be registered with vCenter</li> <li>Vicenser reachability check: vCenter is reachabile from vCenter</li> </ul>                                         |         |                    |              |          |
| Kubernetes              |                                                                                            |                                       | <ul> <li>Maintenance mode state check: Check the node is not in maintenance mode</li> <li>VM Morazion check: Check VM Mincalon is enabled in all nodes.</li> </ul>                                          |         |                    |              |          |
|                         |                                                                                            |                                       | Custer health check: Allow maintenance mode only for healthy cluster                                                                                                    |         |                    |              |          |
|                         |                                                                                            | Errar of arrar Maintenance mode       | <ul> <li>Nodes availability thesis: Check number of nodes available to tolerate this node into maintenance mode</li> </ul>                                                                                  |         |                    |              |          |
|                         |                                                                                            | Wait for VM migration to be completed | annual pre-energy management of source or systeme     Manual statement of the size of the based on an under of coard Mds                                                                                    |         |                    |              |          |
|                         |                                                                                            | Relegably the node                    | Overlage down such as and down                                                                                                    |         |                    |              |          |
|                         |                                                                                            | Power off controller VM               | Fourier growth and a secondary                                                                                                    |         |                    |              |          |
|                         |                                                                                            | vCenter mantenance mode Look          | <ul> <li>Waiting for maintenance mode task to be completed in operan</li> </ul>                                                                                                    |         |                    |              |          |
|                         |                                                                                            | spender managementer mode casa        | <ul> <li>Waiting for maintenance mode task to be completed in vCenter</li> </ul>                                                                                                    |         |                    |              |          |

#### HX Connect Activityタブ

\_ -----

ステップ3:メンテナンスモードに設定されたESXiホストにrootとしてセキュアシェル(SSHI)をインストールします。

ステップ4:フォルダを作成し、そのフォルダにESXiパッケージをアップロードします。

ステップ 4.1:次のコマンドを実行します。mkdir /hxpatch

ステップ4.2:次のコマンドを使用して、パッケージを格納するRAMディスクを作成します。 esxcli system visorfs ramdisk add -m 500 -M 500 -n hxpatch -t /hxpatch -p 0755。

ステップ5 : 次の図に示すように、リンク <u>https://software.cisco.com/download/home/286305544/type/286305994/release/4.5(2a)</u>を使用して 、シスコからローカルリポジトリにESXi-7.2.0.5パッケージをダウンロードします。

CISCO HX Custom Image for ESXi 7.0 U2a Offline Bundle 30-Jun-2021 373.28 MB for Upgrading from prior ESXi versions HX-ESXi-7.0U2-17867351-Cisco-Custom-7.2.0.5-upgradebundle.zip Advisories

ステップ5.1:ローカルリポジトリから/hxpatchフォルダにパッケージをコピーします。次の例では、WinSCPを使用しています。

| Local Mark Files Commands Session Options Rem                                    | ote Help                                                              |                                                                                                    |                           |                                                                                                    |                                         |                                          |                                |                     |               |
|----------------------------------------------------------------------------------|-----------------------------------------------------------------------|----------------------------------------------------------------------------------------------------|---------------------------|----------------------------------------------------------------------------------------------------|-----------------------------------------|------------------------------------------|--------------------------------|---------------------|---------------|
| 🕀 🔀 🔯 Synchronize 🔳 🦑 🔝 🛞 📦 Queue                                                | • Transfer                                                            | Settings Default                                                                                                    |                           | • 💋 •                                                                                                    |                                         |                                          |                                |                     |               |
| 🖵 root@1( 65 × 🖳 New Session                                                     |                                                                       |                                                                                                    |                           |                                                                                                    |                                         |                                          |                                |                     |               |
| 🖹 My documents 🔹 🚰 • 🕎 •  🖬 🕥 🏠 🛃 🧏                                              | $  \leftrightarrow \cdot \Rightarrow \cdot$                           |                                                                                                    |                           |                                                                                                    | 📕 hxpatch 🔹 🚰 🔹                         | 🝸 •  🖬 🔽                                 | 🏠 🧭 🖻 🕅 Find Files 📍           | • • • •             |               |
| 🞲 Upload 🔹 📝 Edit 🔹 🗶 📝 😡 Properties                                             | New • 主                                                               | A                                                                                                    |                           |                                                                                                    | Download -                              | idit - 🗙 🕅 🛛                             | Properties 📔 New -             | $+ = \forall$       |               |
| C:\Users\admin\Documents\                                                        |                                                                       |                                                                                                    |                           |                                                                                                    | /hxpatch/                               |                                          |                                |                     |               |
| Name<br>MobaXterm<br>MobaXterm<br>HX-ESXI-7.0U2-17867351-Cisco-Custom-7.2.0.5-up | Size<br>2 KB<br>13 KB<br>12 KB<br>382,244 KB<br>6 KB<br>1 KB<br>59 KB | Type<br>Parent directory<br>File folder<br>Windows Power<br>Text Document<br>Compressed (zi<br>Compressed (zi<br>PY File<br>TGZ File | Ch<br>7/<br>7/<br>35% Upk | nanged<br>7/2021 12:10:48 PM<br>7/2021 7:29:03 PM<br>2202020 - 14:48:46 DM<br>cooding<br>File: HX-ESXI-7.0U2<br>Target: /hxpatch/<br>Time left: Calcul<br>Bytes transferred: 13 | Name Name Name Name Name Name Name Name | Size<br>×<br>2.0.5-u<br>:00:02<br>0 MB/s | Changed<br>7/8/2021 1:19:04 PM | Rights<br>rwxr-xr-x | Owner<br>root |

ステップ6:メンテナンスモードでホストにSSHで戻ります。

ステップ7:パッケージプロファイルの詳細を表示するには、次のコマンドを実行します。 esxcliソフトウェアソースプロファイルリスト – depot=/hxpatch/HX-ESXi-7.0U2-17867351-Cisco-Custom-7.2.0.5-upgrade-bundle.zipを参照してください。

| [root@                                                                      | ces prof | ile listdepot=/  | hxpatch/HX-ESXi-7.0U2 | -17867351-Cisco |
|-----------------------------------------------------------------------------|----------|------------------|-----------------------|-----------------|
| Name<br>ime                                                                 | Vendor   | Acceptance Level | Creation Time         | Modification T  |
|                                                                             |          |                  |                       |                 |
| HX-ESXi-7.0U2-17867351-Cisco-Custom-7.2.0.5<br>21:43<br>[root@220:/hxpatch] | Cisco    | PartnerSupported | 2021-04-29T18:21:43   | 2021-04-29T18:  |

ステップ8:次のコマンドを実行して、ESXiパッケージを7.0 U2にアップグレードします。

esxcli software profile update --allow-downgrades -d /hxpatch/HX-ESXi-7.0U2-17867351-Cisco-Custom-7.2.0.5-upgrade-bundle.zip -p HX-ESXi-7.0U2-17867351-Cisco-Custom-7.2.0.5 --no-hardwarewarning

ステップ9:ホストをリブートします。

ステップ10:ホストにSSH接続し、次のコマンドを使用してバージョンを確認します。vmware - v.

The time and date of this login have been sent to the system logs.
WARNING:
 All commands run on the ESXi shell are logged and may be included in
 support bundles. Do not provide passwords directly on the command line.
 Most tools can prompt for secrets or accept them from standard input.
VMware offers supported, powerful system administration tools. Please
 see www.vmware.com/go/sysadmintools for details.
The ESXi Shell can be disabled by an administrative user. See the
 vSphere Security documentation for more information.
[root@ -220:~] vmware -v
VMware ESXi 7.0.2 build-17867351
[root@ -220:~]

ステップ11:ノードをメンテナンスモードから終了し、クラスタが正常になるまで待ちます。

ステップ11.1:HX-Connectを開き、[System Information] > [Nodes] を選択し、メンテナンスモードでノードを選択して、[Exit HX Maintenance Mode] をクリックします(次の図を参照)。

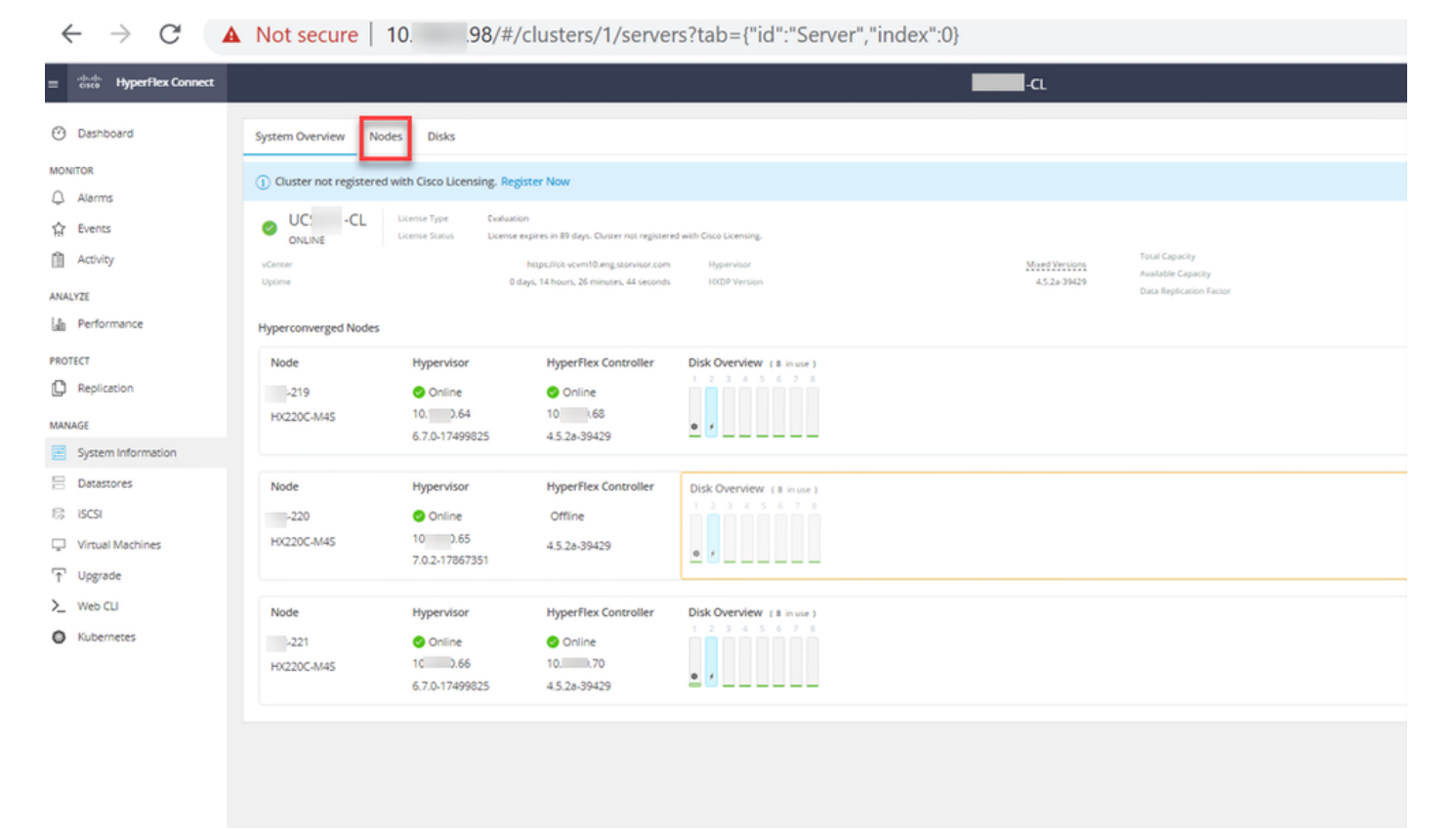

HX接続ノード

| ← → C 🔺                                                                                                    | Not secure   10             |                                       |                    |                                       |                                     |                               |            | २ 🖈 🗯 😩 ।                             |
|----------------------------------------------------------------------------------------------------|-----------------------------|---------------------------------------|--------------------|---------------------------------------|-------------------------------------|-------------------------------|------------|---------------------------------------|
| = the Hyperflex Connect                                                                                    |                             |                                       | UC 4               | α                                     |                                     |                               |            | Q▲1   🕅   Ø   Ø   A                   |
| Deshboard      Monitol      Aiarms                                                                         | System Overview Nodes Disks | Mode                                  |                    |                                       |                                     |                               |            | Lant wheneve at 51 00 2021 1246 55 PV |
| 값 tivens<br>① Activity                                                                                     | Node                        | Hypervisor Status<br>Online<br>Online | Controller Address | Controller Status<br>Online<br>Online | Model<br>H9(220C-M45<br>H9(220C-M45 | Version<br>4.5(2e)<br>4.5(2e) | Disks<br>8 | Command Line Mode                     |
| ANALYZI                                                                                                    | 221 10 66                   | Onine                                 | 10 70              | Online                                | H0220C-M45                          | 4.5(2a)                       |            | Root shell ①                          |
| PROTECT<br>© Replication                                                                                   | 1-3 of 3                    |                                       |                    |                                       |                                     |                               |            |                                       |
| MANNE<br>System Information<br>Decembers<br>Machines<br>Virtual Machines<br>Upgrade<br>Verbal<br>Nubernees |                             |                                       |                    |                                       |                                     |                               |            |                                       |

#### HX接続終了MM

ステップ 11.2: HX ConnectダッシュボードにOperational Statusが表示されます。**Online**であり、Resiliency Healthが**Healthy**である必要があります。

| ≡ <sup>altala</sup> HyperFlex Connect |                                     | and the second second s | 4 📑 🛱 💷 O A                                 |
|---------------------------------------|-------------------------------------|----------------------------------------------------------------------------------------------------|---------------------------------------------|
| Dashboard                             | OPERATIONAL STATUS<br>Online ©      | ① Cluste                                                                                                    | er License not registered                   |
| Alarms                                | -∕∕⊷ RESILIENCY HEALTH<br>Healthy ⊙ | ✓ 1 Nod                                                                                                    | le failure can be tolerated                 |
| Activity                              | CAPACITY<br>6 TB                    | 1.2% STORAGE<br>71.2 GB Used 6 TB Free OPTIMIZA                                                                                                    | TION T7.0% Compression 77% Deduplication 0% |

ステップ12:クラスタを構成するすべてのノードで、ステップ2~11を1つずつ繰り返します。

ESXiのアップグレードが完了すると、次の図に示すように、HXサーバのキーボード、ビデオ、 マウス(KVM)コンソールでバージョンの詳細を確認できます。

| cisco. UCS KVM         |                                                     |
|------------------------|-----------------------------------------------------|
| KVM Console Properties |                                                     |
|                        |                                                     |
|                        | VNware ESXi 7.0.2 (VNKernel Release Build 17067351) |
|                        | Cisco Systems Inc 10220C-145                        |
|                        | 2 x Inte103 Xeon03 090 E5-2680 v3 8 2.500Hz         |
|                        |                                                     |
|                        |                                                     |
|                        |                                                     |
|                        |                                                     |

次の図に示すように、HX Connect内で新しいESXiバージョンが[System Information] タブにある ことを確認することもできます。

| $\leftarrow$ | $\rightarrow$  | C                 |   | https://10.98///clusters/1 | /servers?tab={°id":"Server"," | index":0}            |               |                   | ☆  |            | $\bigtriangledown$ | Ξ |
|--------------|----------------|-------------------|---|----------------------------|-------------------------------|----------------------|---------------|-------------------|----|------------|--------------------|---|
| =            | uludu<br>cisco | HyperFlex Connect |   |                            | UC                            | -CL                  |               | 🗘 🔺 1             | Î  | •          | 0                  | æ |
| 0            | Dashi          | ,                 | ì | Hyperconverged Nodes       |                               |                      | DI            | sk View Options 🔻 | Di | sk View Le | gend               |   |
| $\cup$       | Dusin          | Jour J            |   | Node                       | Hypervisor                    | HyperFlex Controller | Disk Overview | (8 in use)        |    |            |                    |   |
| MON          | NITOR          |                   |   | -219                       | 🕑 Online                      | 🕗 Online             | 12345         | 678               |    |            |                    |   |
| Q            | Alarm          | is                |   | HX220C-M4S                 | 10. 64                        | 10. 68               |               |                   |    |            |                    |   |
| ជ            | Event          | s                 |   |                            | 6.7.0-17499825                | 4.5.2a-39429         | ¢ /           |                   |    |            |                    |   |
| Û            | Activit        | ty                |   |                            |                               |                      |               |                   |    |            |                    |   |
|              |                |                   |   | Node                       | Hypervisor                    | HyperFlex Controller | Disk Overview | (8 in use)        |    |            |                    |   |
| ANA          | LYZE           |                   |   | ·220                       | 🥝 Online                      | 📀 Online             |               |                   |    |            |                    |   |
| Lalla        | Perfo          | rmance            |   | HX220C-M4S                 | 10. 65                        | 1069                 |               |                   |    |            |                    |   |
| PRO          | TECT           |                   |   |                            | 7.0.2-17867351                | 4.5.2a-39429         | 0 /           |                   |    |            |                    |   |
| Ľ            | Replic         | ation             |   |                            |                               |                      |               |                   |    |            |                    |   |
|              |                |                   |   | Node                       | Hypervisor                    | HyperFlex Controller | Disk Overview | (8 in use )       |    |            |                    |   |
| MAN          | IAGE           |                   |   | -221                       | 🥝 Online                      | 📀 Online             |               |                   |    |            |                    |   |
| Ħ            | Syster         | m Information     |   | HX220C-M4S                 | 1066                          | 1070                 |               |                   |    |            |                    |   |
| -            | Datas          | tores             | , |                            | 6.7.0-17499825                | 4.5.2a-39429         | ¢ ′           |                   |    |            |                    |   |

HX接続でEsxiを更新

# シナリオB. IntersightからのHXDP + ESXi統合アップグレード

このシナリオでは、IntersightからHXDPを4.5(2a)に、ESXiを7.0 U2ビルド17867351にアップグレードします。

ステップ1:いずれかのHXサーバがメンテナンスモードになっている場合は、vCenterまたはucs KVMコンソールを使用してこのサーバをリブートします。

| ✓ ☐ 221_d          | c                                        | C Deploy OVF Template      | Adapter                       |
|--------------------|------------------------------------------|----------------------------|-------------------------------|
| ✓ [] 221           | _cl                                      | 🧭 New Resource Pool        | el: USB Storage Controller    |
| F <mark>9</mark> - | -219.eng.storvisor.com                   |                            | ♦ vmhba32                     |
| -                  | -220.eng.storvisor.com                   | Så New VApp                | el: Wellsburg AHCI Controller |
|                    | 221.eng.storvisor.com (Maintenance Mode) | Import VMs                 | ♦ vmhba0                      |
| 🔂 stCti<br>🔂 stCti | IVM-<br>IVM-                             | Maintenance Mode           | ↓                             |
| ලි stCt            | IVM-                                     | Connection                 | •                             |
| 8                  | -clone1                                  | Power                      | Power On                      |
| 6                  | -clone10                                 | Oct Market                 |                               |
| đ                  | -clone2                                  | Certificates               | Enter Standby Mode            |
|                    | -clone3                                  | Storage                    | Shut Down                     |
| đ                  | -clone4                                  | 🛠 Add Networking           | E Doboot                      |
| 7                  | -clone5                                  | Pad netroninga             | d Repool                      |
| 6                  | -clone6                                  | Host Profiles              | •                             |
| 3                  | -clone7                                  | Export System Logs         |                               |
| 6                  | -clone8                                  | Export System Logs         | _                             |
| 6                  | -clone9                                  | Reconfigure for vSphere HA |                               |
| đ                  | -VM                                      | 🖎 Assign License           |                               |

ステップ2:サーバがリブートされたら、HX Connect UIからHXメンテナンスモードを終了しま す。HX-Connectを開き、[System Information] > [Nodes] を選択し、メンテナンスモードのノード を選択して、[Exit HX Maintenance Mode] をクリックします。 ステップ3:Hyperflexクラスタが修復を完了するまで数分かかります。HX Connect **ダッシュボー** ドに動作ステータスが表示されます。このステータスは**オンライン**である必要があり、復元力の 正常性は**正常**である必要があります。

| ≡ <sup>elisite</sup> HyperFlex Connect |                                     |                                | 4 💼 🛱 🕫 O 🔺                              |
|----------------------------------------|-------------------------------------|--------------------------------|------------------------------------------|
| Dashboard                              | OPERATIONAL STATUS<br>Online ©      |                                | Cluster License not registered           |
| Alarms                                 | -∕∕⊷ RESILIENCY HEALTH<br>Healthy ⊙ |                                | ✓ 1 Node failure can be tolerated        |
| Activity                               | CAPACITY<br>6 TB                    | 1.2%<br>71.2 GB Used 6 TB Free | STORAGE Compression 77% Deduplication 0% |

ステップ4:Intersightを開き、[Upgrade] を選択し、[Expert Mode] > [Upgrade HyperFlex Data Platform] をクリックします(次の図を参照)。

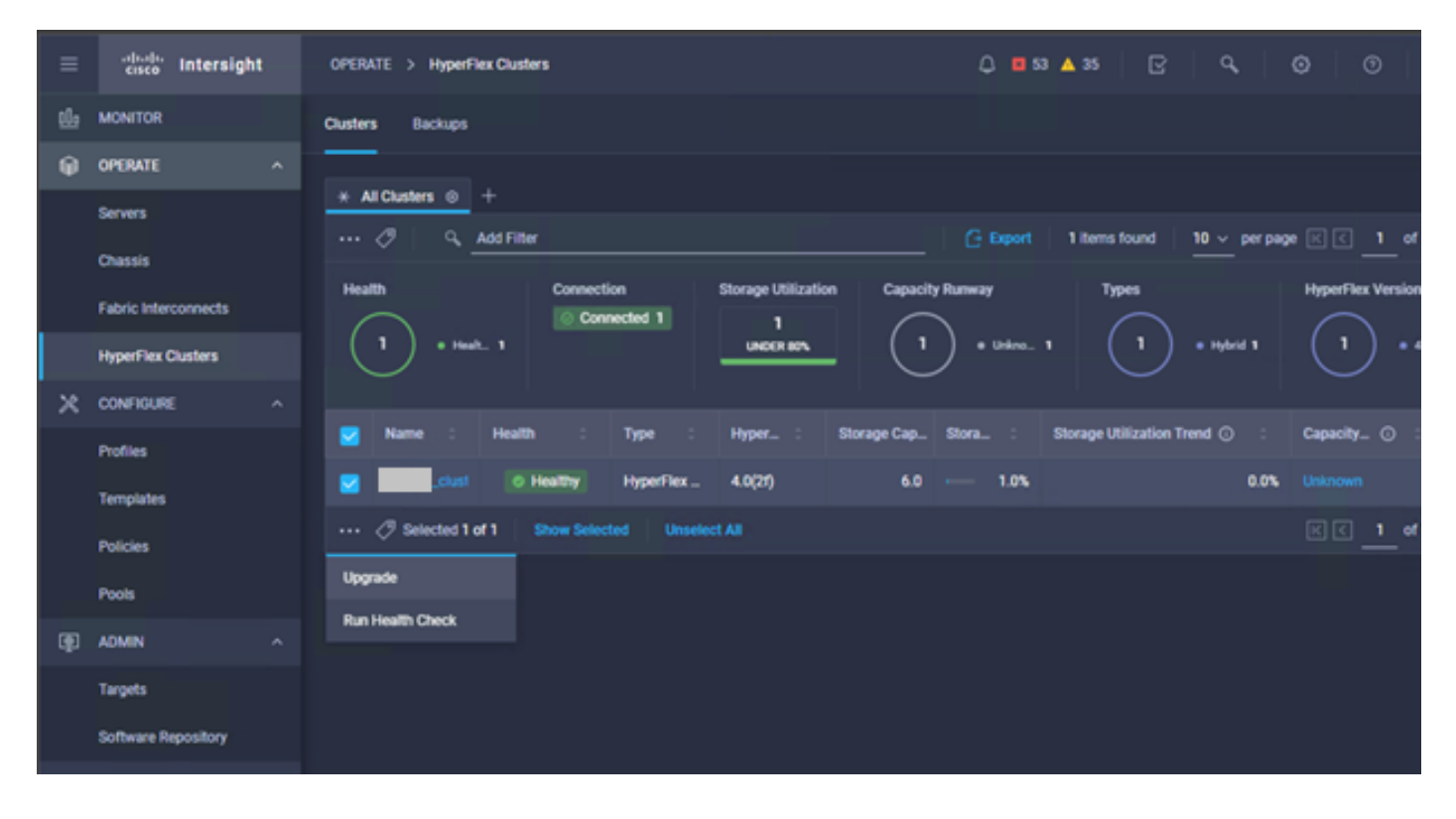

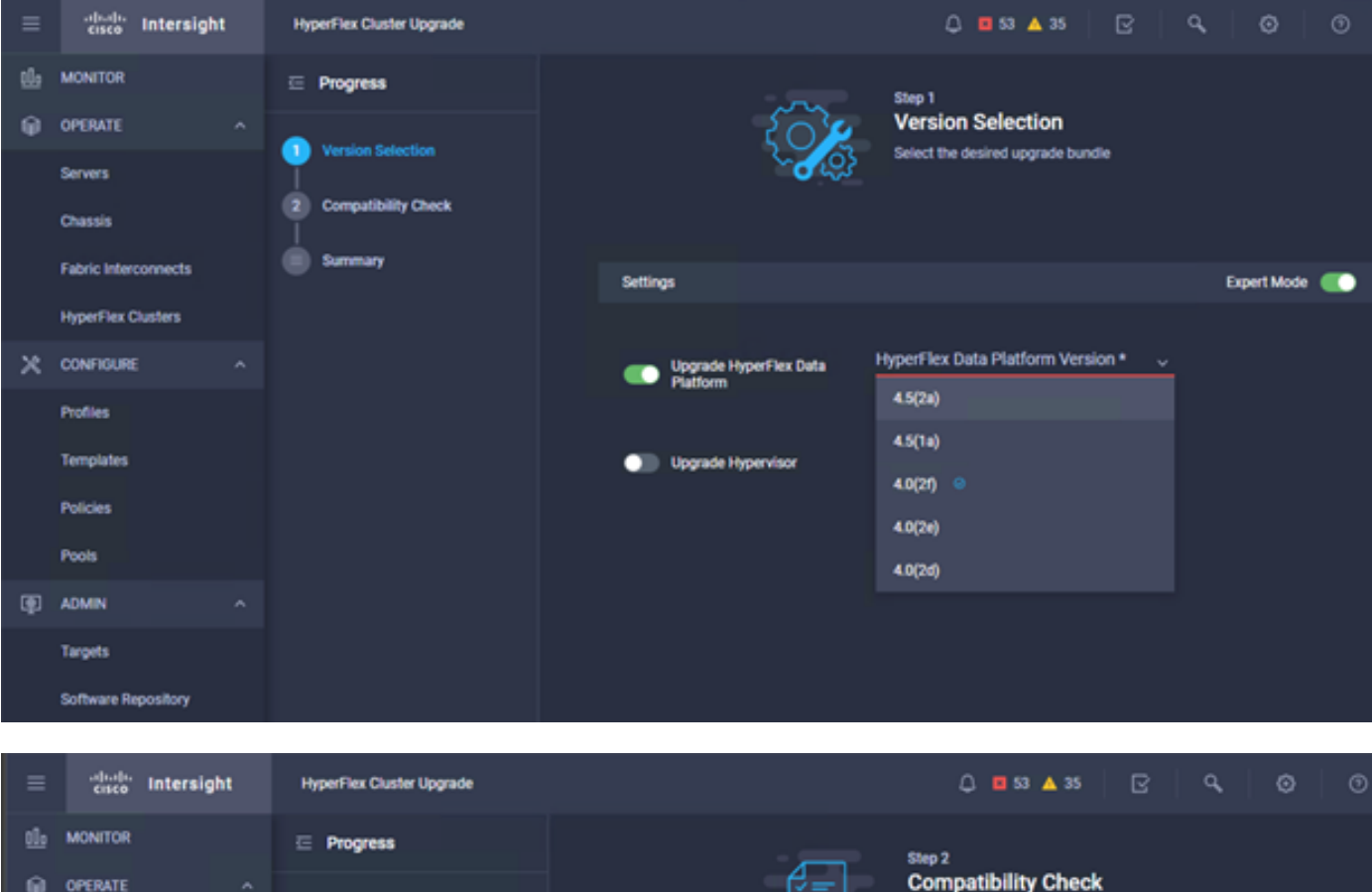

| <u>01</u> 0 | MONITOR              | ⊡ Progress          | Step 2                                                                                           |            |
|-------------|----------------------|---------------------|--------------------------------------------------------------------------------------------------|------------|
| θ           | OPERATE ^            |                     | Compatibility Check                                                                              |            |
|             | Servers              | Version Selection   | Ensure all clusters meet the upgrade requirement<br>If any cluster does not meet the pre-upgrade | 5.         |
|             | Chassis              | Computibility Check | requirements, unselect the cluster and continue t<br>the upgrade.                                | with       |
|             | Fabric Interconnects | Summary             |                                                                                                  |            |
|             | HyperFlex Clusters   |                     | All clusters meet upgrade requirements                                                           |            |
| ×           | CONFIGURE ^          |                     |                                                                                                  |            |
|             | Profiles             |                     | 1 items found 10 √ per page K < 1 of 1                                                           |            |
|             | Templates            |                     | Q.         Add Filter                                                                            |            |
|             | Policies             |                     | Name HyperFlex Data Platf_ Hypervisor                                                            |            |
|             | Pools                |                     | _cluster 4.0.25-35930 🛞 VMware ESXi 6.7.0 U3 (1)                                                 | (499825)   |
| Ð           | ADMIN ^              |                     | Selected 1 of 1 Show Selected Unselect All 🛛 🔀 🤇                                                 | 1 of 1 D D |
|             | Targets              |                     |                                                                                                  |            |
|             | Software Repository  |                     |                                                                                                  |            |

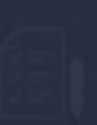

Step 3 Summary

| Target Version                                |                                                                                                    |                             |
|-----------------------------------------------|----------------------------------------------------------------------------------------------------|-----------------------------|
| HyperFlex Data Platform Version 4.5(2a)-39429 |                                                                                                    |                             |
| Clusters to be upgraded 1                     | Upgrade (1 HyperFlex Cluster)                                                                                                    |                             |
|                                               | Upgrade starts immediately on all selected clusters. When the data path<br>must be upgraded, some clusters may require the evacuation of VMs. For<br>two node clusters, the migration of VMs will be attempted automatically. |                             |
| cluster                                       | mode. If DRS is not available, manually migrate the VMs when prompted, to<br>ensure that the upgrade can continue.                                                                                                    | re ESXi 6.7.0 U3 (17499825) |
|                                               | Cancel                                                                                                    |                             |
|                                               |                                                                                                    |                             |

### ステップ5:アップグレードの開始を確認し、終了します。

| =   | circo Intersight     | Requests > Upgrade HyperFlex Cluster                          |                                             | Q 🖬 53 🔺 35 | B | ٩ | 0 | ۲ |
|-----|----------------------|---------------------------------------------------------------|---------------------------------------------|-------------|---|---|---|---|
| th  | MONITOR              | Details                                                       | Execution Flow                              |             |   |   |   |   |
| φ   | OPERATE ^            | Status © Success                                              | 220: Cleanup tasks after upgrade            |             |   |   |   |   |
|     | Servers              | Name Upgrade HyperFlex Cluster<br>ID 60et36d8696/6e2d3071e9db | Carley 219: Cleanup tasks after upgrade     |             |   |   |   |   |
|     | Fabric Interconnects | Target Type HyperFlex Cluster<br>uct221_cluster               | 221: Cleanup tasks after upgrade            |             |   |   |   |   |
|     | HyperFlex Clusters   | Target Name                                                   | Running Cluster Post-Upgrade Hooks          |             |   |   |   |   |
| ×   | CONFIGURE ^          | 220<br>Source Type HyperFlex Cluster Profile                  | Carl 220: Update node View Execution Flow   |             |   |   |   |   |
|     | Profiles             | Source Namecluster                                            | O 219: Update node View Execution Flow      |             |   |   |   |   |
|     | Templates            | Initiator<br>Start Time Jul 14, 2021 12:11 PM                 | 221: Update node View Execution Flow        |             |   |   |   |   |
|     | Policies             | End Time Jul 14, 2021 2:10 PM                                 | 220: Run Node Level Validations for Upgrade |             |   |   |   |   |
| (B) | ADMIN O              | Duration 1 h 59 m 25 s                                        | 219: Run Node Level Validations for Upgrade |             |   |   |   |   |
| 49  | Targets              | Organizations default                                         | 221: Run Node Level Validations for Upgrade |             |   |   |   |   |
|     | Software Repository  |                                                               | Run Validations for Upgrade                 |             |   |   |   |   |

ステップ6:各サーバのESXiアップグレードを開始します。ESXi 7.0 U2アップグレードバンドル をESXiホストにコピーします。

ステップ6.1:シスコのダウンロードサイトから、次のリンクを使用してESXi 7.0U2アップグレー ドバンドルをダウンロードします。 <u>https://software.cisco.com/download/home/286305544/type/286305994/release/4.5(2a):</u>

#### ステップ6.2:各ESXiホストで、ESXi 7.0U2アップグレードバンドルを使用可能なデータストア ディレクトリにコピーします(scp、wgetなどの方法を使用)。 完了すると、次のように表示さ れます。

[root@ucs-221:/vmfs/volumes] pwd /vmfs/volumes [root@ucs-221:/vmfs/volumes] ls MyDataStore 60ee5dfc-6f05dc8b-05cf-0025b5b1a116 60ef8a79-63aadd3f-ee0d-0025b5b1a116 BOOTBANK2 SpringpathDS-FCH2008V1M1 . . [root@ucs-221:/vmfs/volumes] cd MyDataStore / [root@ucs-221:/vmfs/volumes/ac08f584-9a2f8a67] ls -al total O drwx-----1 root 686 Jul 14 05:19 . root 1 root root 1 root root drwxr-xr-x 512 Jul 15 01:21 .. 391417386 Jul 15 00:55 HX-ESXi-7.0U2-17867351-Cisco-Custom--rw-r--r--7.2.0.5-upgrade-bundle.zip drwxr-xr-x 1 root 2793 Jul 14 20:03 ucs221-VM root

[root@ucs-221:/vmfs/volumes/ac08f584-9a2f8a67] pwd
/vmfs/volumes/ MyDataStore

ステップ7:HX-Connectを開き、[System information] > [Nodes] を選択し、Esxiをアップグレード するノードを選択して、[Enter HX Maintenance Mode] をクリックします(次の図を参照)。

| ← → C 🚺                 | Not secure   10. 98                     | /#                |                    |                   |              |         |       | ् 🕁 🗯                       | · 😩 🗄       |
|-------------------------|-----------------------------------------|-------------------|--------------------|-------------------|--------------|---------|-------|-----------------------------|-------------|
| = the Hyperflex Connect |                                         |                   | UC                 | a                 |              |         |       | ≏ <b>▲</b> 1   M            | . 0 0       |
| Deshboard               | System Overview Nodes Disks             |                   |                    |                   |              |         |       | Last refreshed at 07-08-202 | 0 124659.PV |
| MONITOR                 | S Enter HX Maintenance Mode G Exit HX M | aintenance Mode   |                    |                   |              |         |       | © × Riber                   |             |
| Alarms                  | Node ^ Hypervisor Address               | Hypervisor Status | Controller Address | Controller Status | Model        | Version | Disks | Command Line Mode           |             |
| ∯ Evens<br>∭ Activity   | 219 10 64                               | Online            | 10 68              | Online            | 10(2205-4/45 | 4.5(2#) | 1.0   | Root shell ①                |             |
| ANALYZI                 | 220 10. 65                              | Online            | 10 (69             | Online            | H0220C-8/45  | 4.5(2a) |       | Root shell ①                |             |
| 👍 Performance           | 221 10 66                               | Online            | 10 70              | Online            | H0220C-M45   | 4.5(2a) | 8     | Root shell ①                |             |
| PROTECT                 | 1-3 of 3                                |                   |                    |                   |              |         |       |                             |             |
| MANAGE                  |                                         |                   |                    |                   |              |         |       |                             |             |
| System Information      |                                         |                   |                    |                   |              |         |       |                             |             |
| E Ownestores            |                                         |                   |                    |                   |              |         |       |                             |             |
| େ ୪୯୪                   |                                         |                   |                    |                   |              |         |       |                             |             |
| Virtual Machines        |                                         |                   |                    |                   |              |         |       |                             |             |
| '†' Upgrade             |                                         |                   |                    |                   |              |         |       |                             |             |
| >_ web CU               |                                         |                   |                    |                   |              |         |       |                             |             |
| Kubernetes              |                                         |                   |                    |                   |              |         |       |                             |             |
|                         |                                         |                   |                    |                   |              |         |       |                             |             |
|                         |                                         |                   |                    |                   |              |         |       |                             |             |
|                         |                                         |                   |                    |                   |              |         |       |                             |             |
|                         |                                         |                   |                    |                   |              |         |       |                             |             |
|                         |                                         |                   |                    |                   |              |         |       |                             |             |
|                         |                                         |                   |                    |                   |              |         |       |                             |             |
|                         |                                         |                   |                    |                   |              |         |       |                             |             |
|                         |                                         |                   |                    |                   |              |         |       |                             |             |

HX接続ノード

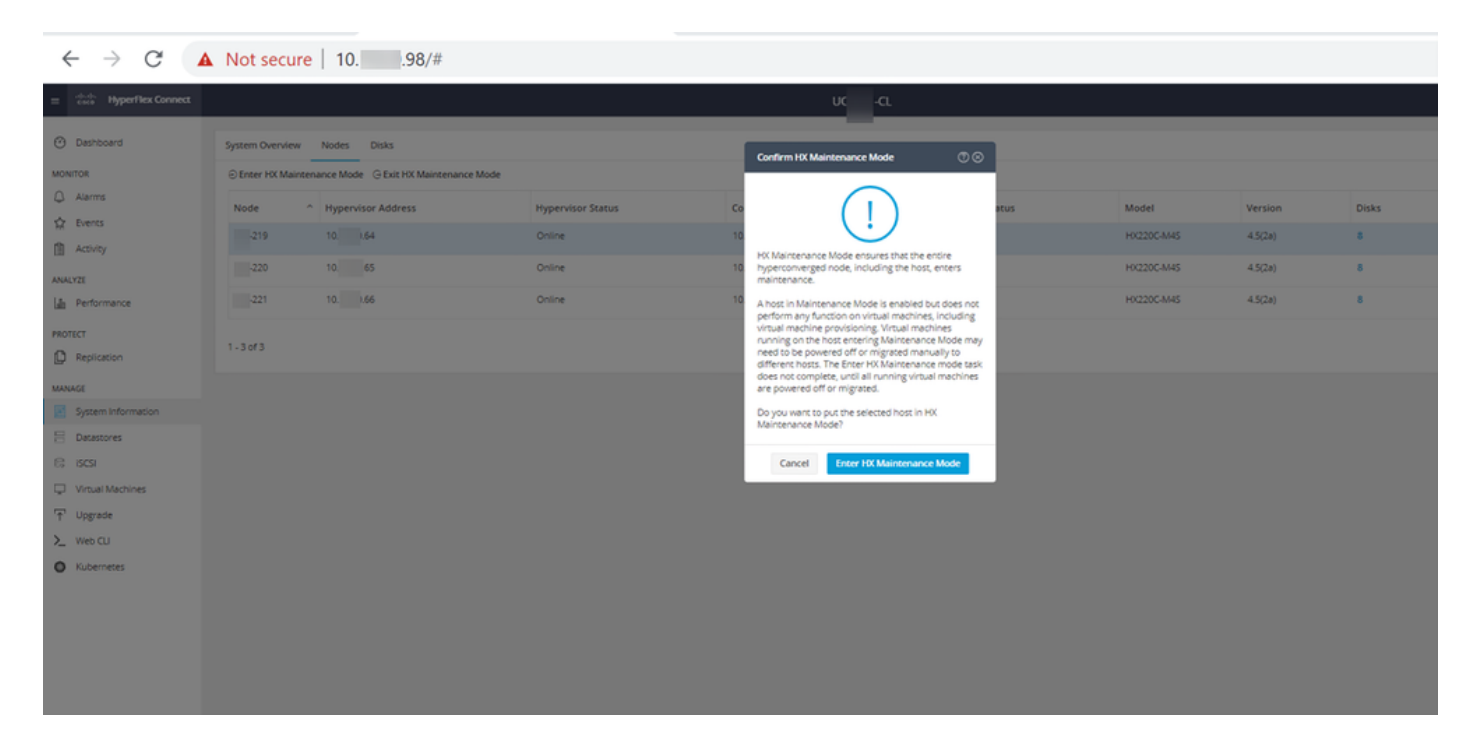

### 次の図に示すように、[Activity] タブでアクティビティの完了を確認できます。

| ← → C 🔺               | Not secure   10. 98/#/clusters/1/activity                            |                                       |                                                                                                    | Q          | ☆            | *           |        |
|-----------------------|----------------------------------------------------------------------|---------------------------------------|----------------------------------------------------------------------------------------------------|------------|--------------|-------------|--------|
| = 📩 Hyperflex Connect |                                                                      | uc -cı.                               |                                                                                                    | 0 🔺 1      | 1            | 001         | 0      |
| Deshboard             | Filter Riter Isted tasks                                             |                                       |                                                                                                    |            |              |             |        |
| MONITOR<br>D Alerms   | ACTivity @Montor progress of recent tasks on the HK storage cluster. |                                       |                                                                                                    | Lastrafies | NO 25. 07:08 | 12021 12:49 | 20.911 |
| ☆ Events              | Collapse All                                                         |                                       |                                                                                                    |            |              |             |        |
| Activity              | Nalidate enter maintenance mode for node -219                        |                                       |                                                                                                    |            |              |             |        |
| ANALYZE               | Status: Success<br>07/08/2021 12:48:45 PM                            | Parallel sails check                  | Driver maintenance mode task is not running for other nodes and for other size nodes in stretch cluster                                                                                                    |            |              |             |        |
| La Performance        |                                                                      | vCenter availability check            | <ul> <li>Choose should be regioneed with «Censer</li> </ul>                                                                                                    |            |              |             |        |
| PROTECT               |                                                                      | vCenter reachability check            | ✓ vCenter is reachable from vCenter                                                                                                    |            |              |             |        |
| Replication           |                                                                      | Maintenance mode state sheck          | <ul> <li>Otech the node is not in maintenance mode</li> </ul>                                                                                                    |            |              |             |        |
| MANAGE                |                                                                      | We Migration check                    | <ul> <li>Check VM Mgradon is enabled in all nodes</li> </ul>                                                                                                    |            |              |             |        |
| System Information    |                                                                      | Ouster health check                   | <ul> <li>Allow maintenance mode only for healthy duster</li> </ul>                                                                                                    |            |              |             |        |
| E Detestores          |                                                                      | Nudes availability check              | <ul> <li>Check number of nodes available to tolerate this node into maintenance mode</li> </ul>                                                                                                    |            |              |             |        |
| 6; (545)              |                                                                      |                                       |                                                                                                    |            |              |             |        |
| Virtual Machines      | Status: Success                                                      |                                       |                                                                                                    |            |              |             | -      |
| T Upgrøde             | 07/08/2021 12:48:45 PM                                               | Enter Mantenance Mode                 | <ul> <li>Validate enter maintenance mode for node ucs 219</li> <li>Parafiel lasks check: Enter maintenance mode lask is not numring for other nodes and for other site nodes in stretch cluster</li> </ul>                                                                                               |            |              |             |        |
| >_ Web CU             |                                                                      |                                       | vCenter availability check: Dutter should be registered with vCenter     vCenter reachability check: vCenter is reachable from vCenter                                                                                                    |            |              |             |        |
| Kubernetes            |                                                                      |                                       | Marinawan nade azar divak. Olek de node s nar is mainsanan mode     Vid lag azar divak. Olek Vid lag azis e endela i a at node     Cost i subit divak Alam anarazar mode ogi te hoding kolaret     Nodes avalidelity devit. Olek in universit nodes avalidelitis i obraze ten subit notes mainsance mode |            |              |             |        |
|                       |                                                                      | Enter vCenter Maintenance mode        | <ul> <li>Solutions the enter maintenance mode in vCenter</li> </ul>                                                                                                    |            |              |             |        |
|                       |                                                                      | Wait for VM migration to be completed | <ul> <li>VM migration will take time based on number of user VMs.</li> </ul>                                                                                                    |            |              |             |        |
|                       |                                                                      | Relinquish the node                   | <ul> <li>Shutting down such gravehulty.</li> </ul>                                                                                                    |            |              |             |        |
|                       |                                                                      | Power off controller VM               | <ul> <li>Powering off the controller VM</li> </ul>                                                                                                    |            |              |             |        |
|                       |                                                                      | vCenter mantemance mode Lask          | <ul> <li>Waiting for mannersance mode such to be completed in oferser</li> </ul>                                                                                                    |            |              |             |        |

### ステップ8:HXメンテナンスモードのESXiホストにSSHで接続します。

### ステップ8.1:アップグレードバンドルプロファイル名を検索します。

| [root@abcd-221:/vmfs/volumes/ac08f584-9a2f8a | a67] <b>esxc</b> | li software source | s profile list          |
|----------------------------------------------|------------------|--------------------|-------------------------|
| depot=/vmfs/volumes/0714051143/HX-ESXi-7.002 | 2-1786735        | 1-Cisco-Custom-7.2 | .0.5-upgrade-bundle.zip |
| Name                                         | Vendor           | Acceptance Level   | Creation Time           |
| Modification Time                            |                  |                    |                         |
|                                              |                  |                    |                         |
|                                              |                  |                    |                         |
| HX-ESXi-7.0U2-17867351-Cisco-Custom-7.2.0.5  | Cisco            | PartnerSupported   | 2021-04-29T18:21:43     |
| 2021-04-29T18:21:43                          |                  |                    |                         |
| ステップ8.2:指定されたno-hardware-warn                | ingパラン           | メータを使用してu          | pgradeコマンドを実行しま         |
| す。                                           | -                |                    |                         |

[root@abcd-221:/vmfs/volumes/ac08f584-9a2f8a67] esxcli software profile update -depot=/vmfs/volumes/0714051143/HX-ESXi-7.0U2-17867351-Cisco-Custom-7.2.0.5-upgrade-bundle.zip -profile HX-ESXi-7.0U2-17867351-Cisco-Custom-7.2.0.5 --no-hardware-warning

#### ステップ8.3:アップグレードが完了すると、成功メッセージが表示されます。

Update Result Message: The update completed successfully, but the system needs to be rebooted for the changes to be effective. Reboot Required: true  $\lambda = \sqrt{29}$ :  $\pi = 1000$ 

ステップ10:ESXiホストにログインし、次のコマンドを使用して新しいバージョンを確認します。vmware -v.

The time and date of this login have been sent to the system logs.

#### WARNING:

All commands run on the ESXi shell are logged and may be included in support bundles. Do not provide passwords directly on the command line. Most tools can prompt for secrets or accept them from standard input.

VMware offers supported, powerful system administration tools. Please see www.vmware.com/go/sysadmintools for details.

The ESXi Shell can be disabled by an administrative user. See the vSphere Security documentation for more information. [root@ -220:~] vmware -v VMware ESXi 7.0.2 build-17867351 [root@ -220:~]

ステップ11:サーバがリブートしたら、HX Connect UIから**HXメンテナンスモード**を終了します。HX-Connectを開き、**System Information > Nodes**の順に選択し、メンテナンスモードでノードを選択して、次の図に示すように**Exit HX Maintenance Mode**をクリックします。

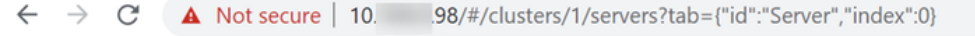

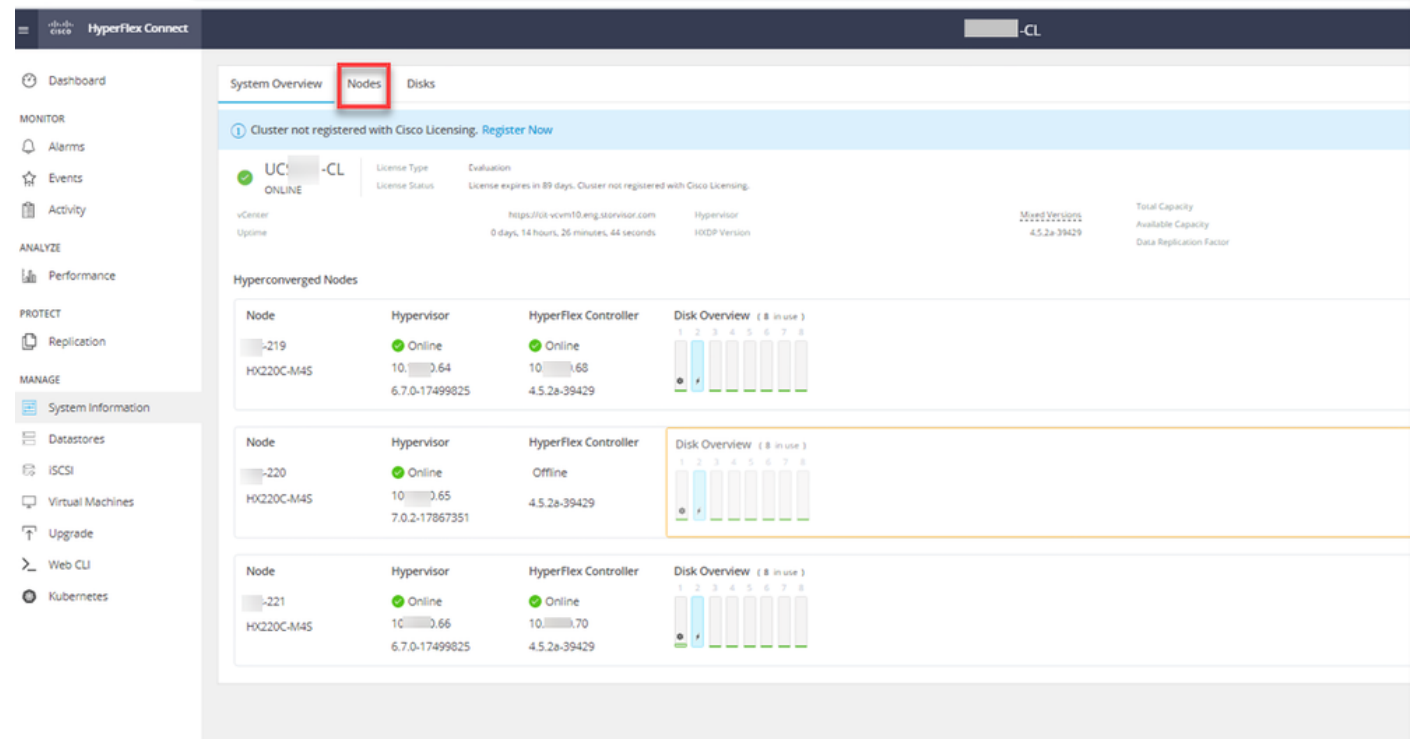

| e > C 🚺                        | Not secure   10.            | .98/#                    |                |                 |                  |             |         |       | Q ☆               | *               | 😩 E        |
|--------------------------------|-----------------------------|--------------------------|----------------|-----------------|------------------|-------------|---------|-------|-------------------|-----------------|------------|
| = the Hyperflex Connect        |                             |                          |                | UC -CL          |                  |             |         |       | ا 🔺               |                 | 0   0   A  |
| Deshboard                      | System Overview Nodes Di    | sks                      |                |                 |                  |             |         |       | Lastraframe       | et 07 08 2021 1 | 24659.P/ O |
| MONITOR                        | © Enter HX Maintenance Mode | Exit HX Maintenance Mode |                |                 |                  |             |         |       | <b>1</b> 1        | Riter           |            |
| Aierres                        | Node ^ Hypervisor           | Address Hyperviso        | Status Control | oller Address C | ontroller Status | Nodel       | Version | Disks | Command Line Mode | e               |            |
| ☆ Evens                        | 219 10 64                   | Online                   | 10             | 0 0             | nine             | 0(2200-4/45 | 4.5(2#) |       | loot shell ①      |                 |            |
| Activity                       | 220 10. 65                  | Online                   | 10             | 169 O           | nine             | 0(2200-8/45 | 4.5(2a) | 8     | in the line       |                 |            |
| ANALYZI                        | 221 10 66                   | Online                   | 10             | 70 0            | nine             | 0/2205-8445 | 4.5(2z) |       |                   |                 |            |
| UE Performance                 |                             |                          |                |                 |                  |             |         | -     | looc shell (U     |                 |            |
| PROTECT                        | 1 - 3 of 3                  |                          |                |                 |                  |             |         |       |                   |                 |            |
| MANAGE                         |                             |                          |                |                 |                  |             |         |       |                   |                 |            |
| System Information             |                             |                          |                |                 |                  |             |         |       |                   |                 |            |
| E Datastores                   |                             |                          |                |                 |                  |             |         |       |                   |                 |            |
| େ ୪୯୨                          |                             |                          |                |                 |                  |             |         |       |                   |                 |            |
| Virtual Machines               |                             |                          |                |                 |                  |             |         |       |                   |                 |            |
| T Upgrøde                      |                             |                          |                |                 |                  |             |         |       |                   |                 |            |
| >_ Web CU                      |                             |                          |                |                 |                  |             |         |       |                   |                 |            |
| <ul> <li>Kubernetes</li> </ul> |                             |                          |                |                 |                  |             |         |       |                   |                 |            |
|                                |                             |                          |                |                 |                  |             |         |       |                   |                 |            |
|                                |                             |                          |                |                 |                  |             |         |       |                   |                 |            |
|                                |                             |                          |                |                 |                  |             |         |       |                   |                 |            |
|                                |                             |                          |                |                 |                  |             |         |       |                   |                 |            |
|                                |                             |                          |                |                 |                  |             |         |       |                   |                 |            |
|                                |                             |                          |                |                 |                  |             |         |       |                   |                 |            |
|                                |                             |                          |                |                 |                  |             |         |       |                   |                 |            |

#### HX接続終了MM

ステップ12: Hyperflexクラスタが修復を完了するまで数分かかります。HX Connect **ダッシュボー** ドに動作ステータスが表示されます。このステータスは**オンライン**である必要があり、復元力の 正常性は**正常**である必要があります。

| ≡ <sup>elleale</sup> HyperFlex Connect |                                |                                                                           | Q 💼 🛍 💷 O Q 🖉                                  |
|----------------------------------------|--------------------------------|---------------------------------------------------------------------------|------------------------------------------------|
| ⑦ Dashboard                            | OPERATIONAL STATUS<br>Online © | © Clu                                                                     | ister License not registered                   |
| MONITOR<br>Q Alarms                    | RESILIENCY HEALTH Healthy D    | ✓ 1 N                                                                     | iode failure can be tolerated                  |
| 다 Events                               | CAPACITY<br>6 TB               | 1.2%         STORA           71.2 GB Used         6 TB Free         OPTIM | GE Compression 77%<br>IZATION Deduplication 0% |
| ANALYZE                                |                                |                                                                           |                                                |

ステップ13:ESXiホスト1ごとに、ステップ6 ~ 12を繰り返します。次のノードに移動する前に、 クラスタの状態がHealthyであることを確認します。 翻訳について

シスコは世界中のユーザにそれぞれの言語でサポート コンテンツを提供するために、機械と人に よる翻訳を組み合わせて、本ドキュメントを翻訳しています。ただし、最高度の機械翻訳であっ ても、専門家による翻訳のような正確性は確保されません。シスコは、これら翻訳の正確性につ いて法的責任を負いません。原典である英語版(リンクからアクセス可能)もあわせて参照する ことを推奨します。